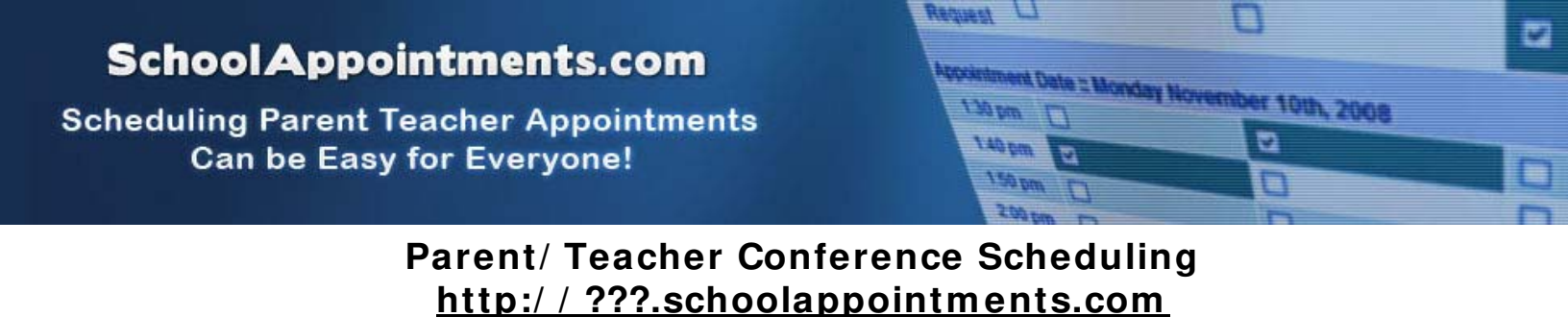

## **Parent Registration**

Parents click on the "Register" tab and fill in the registration form to create an account.

|                            | ** All fields are required unless indicated **                                                                                                    |
|----------------------------|----------------------------------------------------------------------------------------------------|
| Parent First Name:         |                                                                                                    |
| Parent Last Name:          |                                                                                                    |
| Phone:                     |                                                                                                    |
| Email Address:             |                                                                                                    |
|                            | Please enter only one valid email address.                                                                                                    |
| Preferred User ID:         | (no spaces allowed)                                                                                                    |
|                            | Valid user id's must be at least 4 characters long and can contain letters, numbers, or<br>one of the following: the dash '-', the underscore '_', the at symbol '@', or the period .'.' |
| Enter Your Password:       |                                                                                                    |
| Enter Your Password Again: |                                                                                                    |
| (                          |                                                                                                    |
|                            | Pogietor Now Close Form                                                                                                    |

Once parents have successfully registered, they will be logged into the system and can register their students.

## Parent Appointment Scheduling

Parents can schedule appointments for any student that they have added to the system by clicking on the "Appointments" button beside the student's name. The parent is then taken to a page where they can select the teachers with whom they wish to meet. Multiple teachers can be selected by using the "Ctrl" key on a PC keyboard or the "Command" key on a Macintosh keyboard.

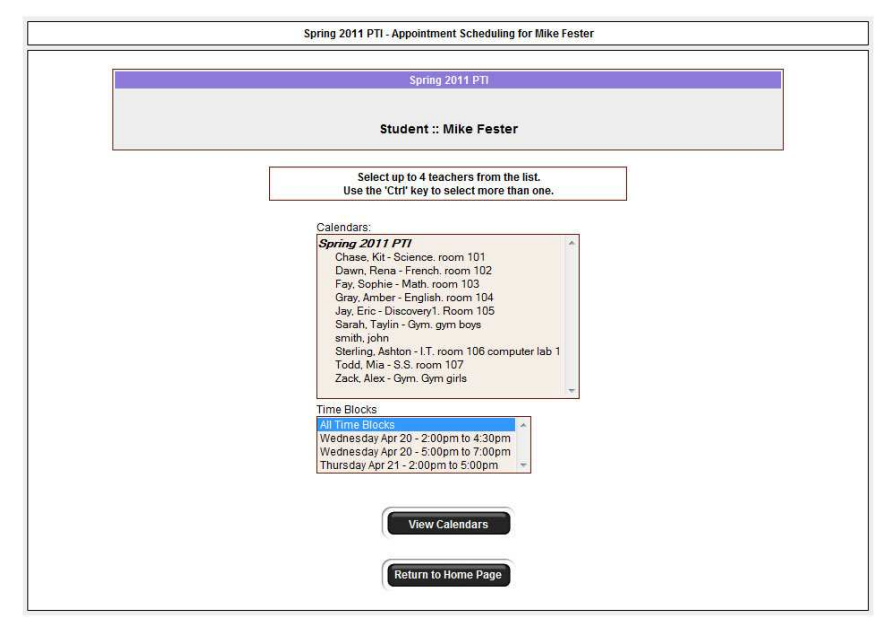

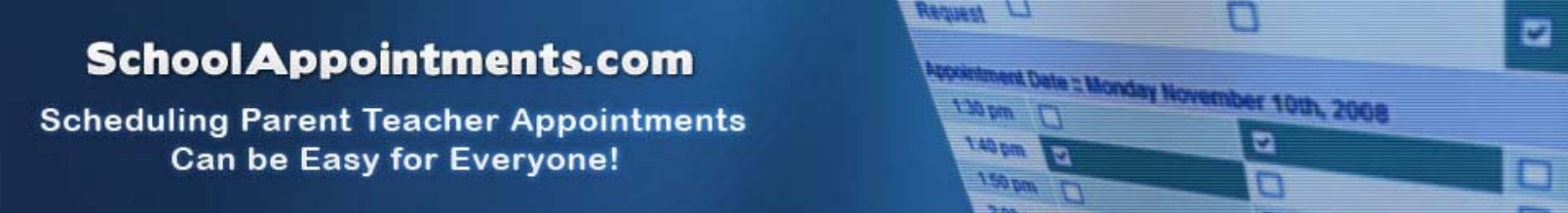

### **Teacher Appointment Calendars**

| lf you ar            | e unable to scheduk                          | a time in the selected c<br>contacted by pt | alendars, you may reques<br>none or email. | t a call back. You will be                   |
|----------------------|----------------------------------------------|---------------------------------------------|--------------------------------------------|----------------------------------------------|
|                      |                                              | Student :: M                                | ike Fester                                 |                                              |
| Appointm             | pointment Date :: Wednesday April 20th, 2011 |                                             |                                            |                                              |
|                      | Chase, Kit<br>Science, room 101              | Dawn, Rena<br>French room 102               | Jay, Eric<br>Discovery1: Room 105          | Sterling, Ashton<br>LT, room 106 computer la |
| Call Back<br>Request |                                              |                                             | 1                                          |                                              |
| 02:00pm              |                                              |                                             |                                            |                                              |
| 02:10pm              | Unavailable                                  | E3                                          | D                                          | 0                                            |
| 02:20pm              | 0                                            | Unavailable                                 | 0                                          |                                              |
| 02:30pm              | 0                                            |                                             |                                            | 12                                           |
| 02:40pm              |                                              |                                             |                                            |                                              |
| 02:50pm              | 0                                            | 1                                           |                                            |                                              |
| 03:00pm              |                                              |                                             |                                            |                                              |
| 03:10pm              | 0                                            | 0                                           |                                            | 2                                            |
| 03:20pm              |                                              |                                             | C                                          |                                              |
| 03:30pm              | 0                                            |                                             |                                            | 23                                           |
| 03:40pm              | 2                                            | 0                                           |                                            |                                              |
| 03:50pm              | 0                                            | D                                           |                                            | 0                                            |
| 04:00pm              |                                              | <b>E</b>                                    | B                                          |                                              |
| 04:10pm              | 0                                            | ۵                                           | D                                          | 17                                           |
| 04:20pm              | F                                            | FL                                          | 1 SPT                                      | (FT                                          |

Next, parents are shown the calendars of the selected teachers.

The calendar above displays the appointment calendar for four teachers, and shows various appointment times that are unavailable for booking.

Parents can select appointment times by simply clicking the check boxes or by clicking in the time block beside the check box. Once an appointment time has been selected it will change to green.

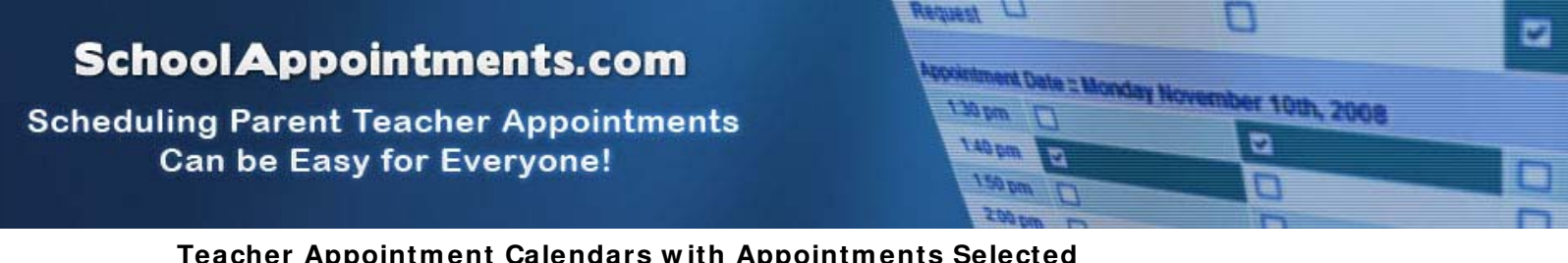

| Juonor |                                                                                                    |
|--------|----------------------------------------------------------------------------------------------------|
|        |                                                                                                    |
|        | Spring 2011 PTI                                                                                         |
|        | If you are unable to exhadule a time is the selected colordage you may convert a cell back. You will be |

|                      |                                         | Student :: M                   | like Fester                       |                                                   |  |
|----------------------|-----------------------------------------|--------------------------------|-----------------------------------|---------------------------------------------------|--|
| Appointm             | ment Date :: Wednesday April 20th, 2011 |                                |                                   |                                                   |  |
|                      | Chase, Kit<br>Science, room 101         | Dawn, Rena<br>French, room 102 | Jay, Eric<br>Discovery1. Room 105 | Sterling, Ashton<br>LT. room 106 computer la<br>1 |  |
| Call Back<br>Request | -                                       |                                |                                   |                                                   |  |
| 02:00pm              |                                         |                                |                                   |                                                   |  |
| 02:10pm              | Unavailable                             |                                | E                                 |                                                   |  |
| 02:20pm              | 0                                       | Unavailable                    |                                   | 22                                                |  |
| 02:30pm              |                                         | 0                              | 2                                 | 包                                                 |  |
| 02:40pm              | 2                                       |                                | 0                                 |                                                   |  |
| 02:50pm              | 0                                       | 2                              | 0                                 | 12                                                |  |
| 03:00pm              |                                         | 0                              | 0                                 |                                                   |  |
| 03:10pm              |                                         |                                | 0                                 |                                                   |  |
| 03:20pm              | 0                                       | 0                              | E                                 |                                                   |  |
| 03:30pm              | 0                                       | 10                             |                                   | 13                                                |  |
| 03:40pm              |                                         |                                |                                   |                                                   |  |
| 03:50pm              | 0                                       | 1                              |                                   | 12                                                |  |
| 04:00pm              | 2                                       | 0                              |                                   |                                                   |  |
| 04:10pm              |                                         | 10                             |                                   | 1                                                 |  |
| 04:20pm              | F                                       | 1                              | F                                 | 171                                               |  |

It is not possible for parents to select more than one appointment at the same time or to select more than one appointment with the same teacher. Javascript enabled browsers are required for this validation on the screen. If a parent uses a browser without Javascript enabled and attempts to schedule appointments with a conflict, the next screen will notify them of the errors.

#### **Appointments Booked Successfully**

Once the appointments are booked the screen will display the list of appointments for the student.

| Current Annulation anto |                                                 |             |   |
|-------------------------|-------------------------------------------------|-------------|---|
| Time                    | Galendar                                        | Name        |   |
| Apr 20 @ 02:20pm        | Sterling, Ashton - I.T. room 106 computer lab 1 | Mike Fester | 0 |
| Apr 20 @ 02:30pm        | Jay, Eric - Discovery1, Room 105                | Mike Fester | C |
| Apr 20 @ 02:40pm        | Chase, Kit - Science, room 101                  | Mike Fester | C |
| Apr 20 @ 02:50pm        | Dawn, Rena - French. room 102                   | Mike Fester | 0 |

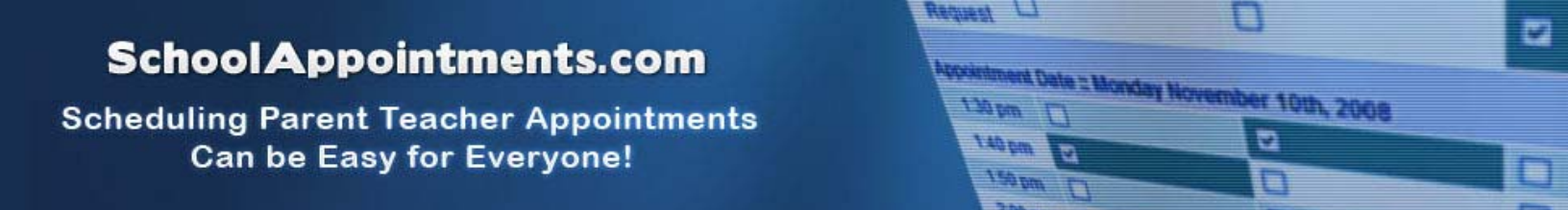

#### Parents with More Than One Student

If a parent has more than one student at your school the teacher appointment calendars will have an additional feature displayed when the second (or third, etc.) student bookings are made.

|                      |                                             | Spring 20                                   | 11 PTI                                  |                              |
|----------------------|---------------------------------------------|---------------------------------------------|-----------------------------------------|------------------------------|
| lf you ar            | e unable to schedule                        | a time in the selected c<br>contacted by ph | alendars, you may requ<br>one or email. | est a call back. You will be |
|                      |                                             | Student :: Sa                               | ndy Fester                              |                              |
| Appointm             | ointment Date :: Wednesday April 20th. 2011 |                                             |                                         |                              |
|                      | Chase, Kit<br>Science. room 101             | Dawn, Rena<br>French, room 102              | Fay, Sophie<br>Math. room 103           | Zack, Alex<br>Gym. Gym girls |
| Call Back<br>Request |                                             |                                             |                                         |                              |
| 02:00pm              |                                             |                                             |                                         |                              |
| 02:10pm              | Unavailable                                 |                                             |                                         |                              |
| 02:20pm              |                                             | Unavailable                                 |                                         |                              |
| 02:30pm              |                                             |                                             | Unavailable                             |                              |
| 02:40pm              | Mike Fester                                 |                                             |                                         |                              |
| 02:50pm              |                                             | Mike Fester                                 |                                         |                              |
| 03:00pm              |                                             |                                             |                                         |                              |
| 03:10pm              |                                             |                                             |                                         |                              |
| 03:20pm              |                                             |                                             |                                         | 1                            |
| 03:30pm              |                                             |                                             |                                         |                              |
| 03:40pm              |                                             |                                             |                                         |                              |
| 03:50pm              |                                             |                                             |                                         |                              |
| 04:00pm              | 177                                         |                                             |                                         |                              |
| 04:10pm              |                                             |                                             |                                         |                              |
| 04:20pm              |                                             |                                             |                                         | 1                            |

This calendar displays the appointment times for four teachers and shows "Unavailable" appointment times and there is a region that cannot be booked as these times have been scheduled already for another student, "Mike", and this parent is already busy at these times. Only if a sibling has an appointment booked, will the student's name be displayed for a parent, thus making it easier to book adjacent appointments.

#### **Printing Parent Appointment Schedule**

From the home page it is possible for parents to generate a PDF document with the list of their appointments. By clicking on the "Print Appointments" button a window will pop-up asking the parent what they wish to do with the document.

In Internet Explorer it is recommended that people click the "Save" button, save the file and then click "Open" to view the file. IE sometimes has a problem downloading and opening PDF documents that are generated from web sites.

Click "Open" after the download is complete to view the PDF.

# School Appointments.com

Scheduling Parent Teacher Appointments Can be Easy for Everyone!

#### Parent Schedule PDF

If the parent has done well with their scheduling they will have a nice set of consecutive appointments. The generated PDF will list the appointment times, the student and the teacher with whom the appointment is booked.

Request L

130 pm []

140 pm

150 pm

1

Appointment Date :: Monday November 10th, 2008

2

| Spring 2009 Parent Tea | acher Appointments | John Smith    |  |  |
|------------------------|--------------------|---------------|--|--|
| Date and Time          | Student            | Teacher       |  |  |
| April 30 @ 03:10pm     | Bob Smith          | M. Cantaloupe |  |  |
| April 30 @ 03:20pm     | Bob Smith          | M. Orange     |  |  |
| April 30 @ 03:30pm     | Jane Smith         | G.S. Apple    |  |  |
| April 30 @ 03:40pm     | Jane Smith         | T. Banana     |  |  |
| April 30 @ 03:50pm     | Jane Smith         | C. Grape      |  |  |
| April 30 @ 04:00pm     | Bob Smith          | C. Grape      |  |  |
| April 30 @ 04:10pm     | Bob Smith          | R.D. Apple    |  |  |